# Οδηγίες

Ανοίξτε το κείμενο «Οι τρεις γάτες»

Να γίνει η εξής μορφοποίηση του κειμένου:

- 1. Η γραμματοσειρά όλου του κειμένου να γίνει Bookman Old Style
- 2. Το μέγεθος της γραμματοσειράς του κειμένου να γίνει 14
- 3. Το μέγεθος της γραμματοσειράς του τίτλου να γίνει 16
- 4. Ο τίτλος να γίνει με έντονα γράμματα
- 5. Να γίνει στοίχιση του τίτλου «στο κέντρο»
- 6. Να γίνει στοίχιση του κυρίως κειμένου «πλήρης»
- Οι παράγραφοι του κειμένου (όχι όμως οι διάλογοι) να έχουν εσοχή στην πρώτη γραμμή.
- 8. Οι εικόνες του κειμένου να μείνουν στη θέση τους

Να θυμηθούμε λίγο πώς γίνεται. Πρώτα επιλέγουμε το μέρος του κειμένου που ας ενδιαφέρει και μετά:

### Αλλαγή γραμματοσειράς και μεγέθους:

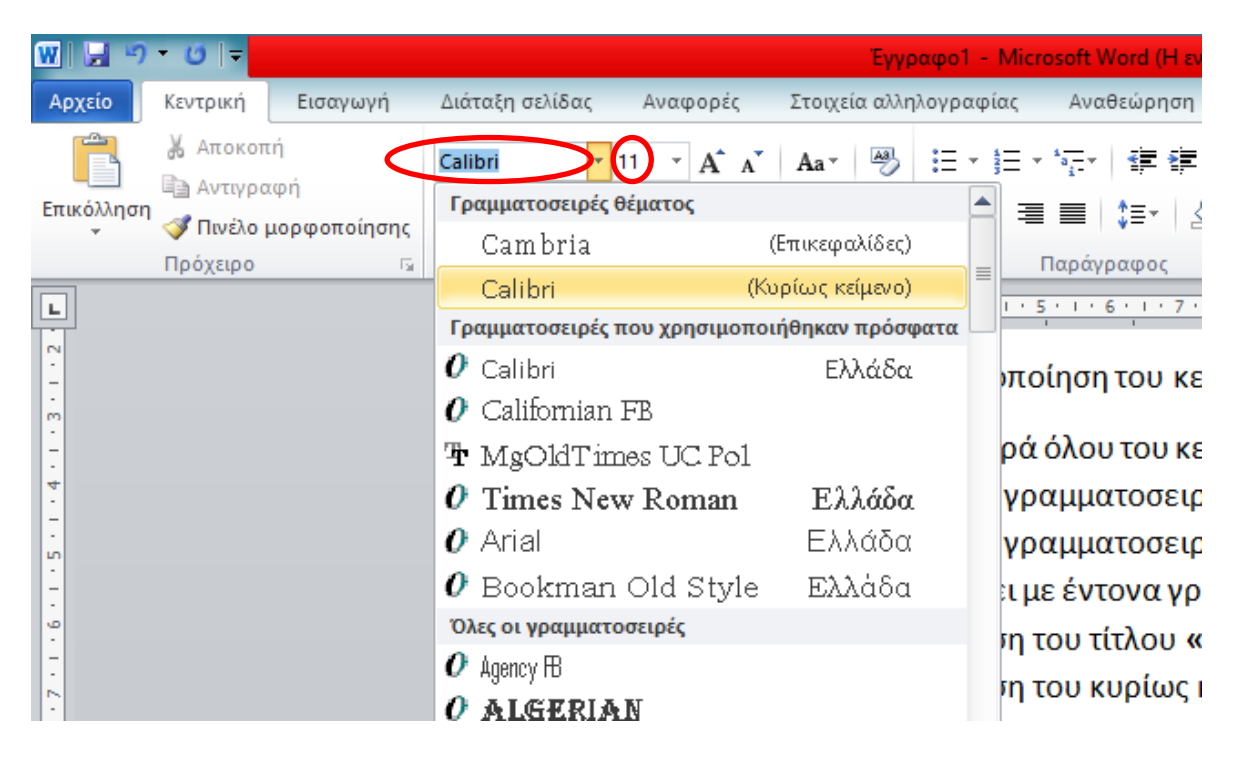

### Έντονη γραφή:

|   | Έγγραφο1 - Microsoft Word (Η ενεργο                                                                                                    | ποίηση π  | ροϊόντος απέ         | τυχε)                |
|---|----------------------------------------------------------------------------------------------------|-----------|----------------------|----------------------|
|   | Διάταξη σελίδας Αναφορές Στοιχεία αλληλογραφίας Αναθεώρηση Γ                                                                                                    | Τροβολή   |                      |                      |
| ( | Calibri ( $\Sigma \omega \mu \alpha$ ) $\cdot$ 14 $\cdot$ A <sup>*</sup> A <sup>*</sup> Aa $\cdot$ $\textcircled{P}$ $\vdots  \cdot \vdots  \cdot \vdots  \cdot \cdot \vdots  \cdot \cdot : \cdot \cdot \cdot : \cdot \cdot \cdot : \cdot \cdot \cdot : \cdot \cdot : \cdot \cdot : \cdot \cdot : \cdot : : \cdot : \cdot : \cdot : \cdot : \cdot : \cdot : : : : : : : : : : : : : : : : : : : :$ | ¶         | ΑαΒβΓγΔξ<br>1 Βασικό | ΑαΒβΓγ.<br>1 Χωρίς δ |
| 1 | Γραμματοσειρά 🗔 Παράγραφος                                                                                                    | Es.       |                      |                      |
|   | Έντονη γραφή (Ctrl+B)                                                                                                    | . 1 . 9 . | 1 10 1 11            | 1 12 1               |

#### Στοίχιση:

| Έγγραφο1 - Micro                                                                                                    | soft Word (Η ενεργοποίηση προϊόντος απέτυχε)                                                                                                    |  |  |  |
|----------------------------------------------------------------------------------------------------|----------------------------------------------------------------------------------------------------|--|--|--|
| Διάταξη σελίδας Αναφορές Στοιχεία αλληλογραφίας                                                                                                    | Αναθεώρηση Προβολή                                                                                                    |  |  |  |
| Calibri ( $\Sigma \dot{\omega} \mu \alpha$ ) $\cdot$ 11 $\cdot$ $\mathbf{A}^{*} \mathbf{A}^{*}   \mathbf{A} \mathbf{a}^{*}   \overset{{}_{\scriptstyle{\bullet}}}{\longrightarrow} \overset{\scriptstyle{\bullet}}{\longrightarrow} \overset{\scriptstyle{\bullet}}{\to} \overset{\scriptstyle{\bullet}}{\to} \overset{\scriptstyle{\bullet}}{\to}$ |                                                                                                    |  |  |  |
| <u>3 · ι · 2 · ι · 1 · ι · 2 · ι · 3 · ι · 4 · ι · 5</u><br>Έντονη γραφή:                                                                                                    | <ul> <li>Πλήρης στοίχιση (Ctrl+J)</li> <li>Στοίχιση του κειμένου στο αριστερό και το δεξιό περιθώριο, προσθέτοντας επιπλέον χώρο μεταξύ τω λέξεων, ανάλογα με τις ανάγκες.</li> <li>Έτσι δημιουργείται μια ομοιόμορφη εμφάνιση στην αριστερή και τη δεξιά πλευρά της σελίδας.</li> </ul> |  |  |  |

## Εσοχή πρώτης γραμμής:

| Έτσι, σύντομα κ                   | Παράγραφος                           |                                             |                                      | ? ×          |
|-----------------------------------|--------------------------------------|---------------------------------------------|--------------------------------------|--------------|
| γουρουνακι, χω                    | Εσοχές και διαστήματα                | Αλλαγή χραμμής και σελίδας                  |                                      |              |
| Έφυγαν, λοιπόν<br>μέλλον.         | Γενικά<br><u>Σ</u> τοίχιση:          | Πλήρης 🗸                                    |                                      |              |
| Σύντομα τα τρία<br>πιο άμυαλο γοι | Επίπεδο διάρ <u>θ</u> ρωσης:         | Σώμα κείμενου 🗸 🗸                           |                                      |              |
| μείνουν χρήμα                     | Εσοχές                               |                                             |                                      |              |
| ξύλα προκειμέν                    | <u>Α</u> ριστερά:                    | 0 гк. ≑                                     | Ειδι <u>κ</u> ή:                     | Κατά:        |
| προκειμένου να                    | Δεξιά:                               | 0 гк. ≑                                     | (каµіа)                              |              |
| έστω και αργά (                   | Αντικριστές εσοχές                   | ;                                           | Πρώτη γραμμή<br>Προςξοχή             |              |
| τον κακό λύκο".                   | Διάστημα                             |                                             | Προεξοχη                             |              |
| Μετά από αρκε                     | New:                                 | 0 от. ≑                                     | Διάστιχο.                            | Σ <u>ε</u> : |
| κακός ο λύκος.                    | <u>Μ</u> ετά:                        | 13,5 от. 🜩                                  | Movó 🗸                               | -            |
| Αρχικά γκρέμισ                    | 🗌 Χωρίς προσθήκη δι                  | αστημάτων μεταξύ παραγράφων                 | ν του ίδιου στ <u>υ</u> λ            |              |
| δυσκολία κατά<br>και να μπει στο  | Προεπισκόπηση                        |                                             |                                      |              |
| Ντάγι, ο κακός                    | Προηγούμενη παρά                     | γραφος Προηγούμενη παράγραφος Ι             | Προηγούμενη παράγραφος Προηγούμε     | νη           |
| Τακ, τακ, <u>τακ,</u> χ           | παράγραφος Προηγ<br>Προηγούμενη παρά | γούμενη παράγραφος Προηγούμενη 1<br>ιγραφος | ταράγραφος Προηγούμενη παράγραφ      | 05           |
|                                   | Συντομα τα τρια γ                    | ουρουνακια εφτιαξαν τα σπιτακια             | τους. Η Πεππα, η οποία ηταν το πιο α | τμυαλο       |
| τη φράσ<br>σπιτάκι                | Στηλοθέτες                           | Ορισμός ως προεπιλογήα                      | ; ОК                                 | Акиро        |
| τρέχουν                           | όσο πιο γρήγορα μι                   | πορούσαν και από πίσω                       | τους κυνηγούσε ο κακόα               | 5            |

Το μορφοποιημένο αρχείο θα το αποθηκεύσετε και θα το αναρτήσετε.

Αν δουλέψετε στο e-class η ανάρτηση θα γίνει ως εξής:

Μπαίνετε στο συγκεκριμένο μάθημα και κάνετε εγγραφή

Κατόπιν στα αριστερά επιλέγετε «Εργασίες», επιλέγετε την εργασία, κατόπιν πατάτε «Επιλογή αρχείου», επιλέγετε το αρχείο, πατάτε «Άνοιγμα» και τέλος πατάτε «Υποβολή»

| <ul> <li>Κπλογές Μαθήματος</li> <li>Μορφοπιοίηση κει,</li> <li>Οργάνωση ~ Νέος φάκελος</li> <li>Επυφάνεια εργασίας</li> <li>Στοιχεία εργασίας</li> <li>Στοιχεία εργασίας</li> <li>Τύπος:</li> <li>Μέγιστη βαθμολογίας</li> <li>Προθεσμία υποβολή</li> <li>Ορεδιαρίας</li> <li>Τύπος εργασίας:</li> <li>Τύπος εργασίας:</li> <li>Ονομα</li> <li>Ημερομηνία έναρξη</li> <li>Προθεσμία υποβολή</li> <li>Τύπος εργασίας:</li> <li>Τύπος εργασίας:</li> </ul>                                                                                                    |                         | ΤΠΕ - Ταζη Δ΄ μορ<br>Εργασίες | <ul> <li>Ανοιγμα</li> <li></li></ul>                                                                                                    | <b>ر ن</b>                                                   | Αναζήτηση: Επιφάνεια ερ                               |
|----------------------------------------------------------------------------------------------------|-------------------------|-------------------------------|----------------------------------------------------------------------------------------------------|--------------------------------------------------------------|-------------------------------------------------------|
| <ul> <li>Έγγραφα</li> <li>Στοιχεία εργασίας</li> <li>Στοιχεία εργασίας</li> <li>Στοιχεία εργασίας</li> <li>Τίτλος:</li> <li>Μέγιστη βαθμολογία</li> <li>Τύπος βαθμολογίας</li> <li>Ημερομηνία έναρξη</li> <li>Προθεσμία υποβολή</li> <li>Τύπος εργασίας:</li> <li>Τύπος εργασίας:</li> <li>Τύπος εργασίας:</li> </ul>                                                                                                    | Επιλογές Μαθήματος      | Μορφοποίηση κει               | Οργάνωση 👻 Νέος φάκελος                                                                                                    |                                                              |                                                       |
| <ul> <li>★ Συνδέσσις Διαδικτύου</li> <li>Τίτλος:</li> <li>Μέγιστη βαθμολογίας</li> <li>Τύπος Βαθμολογίας</li> <li>Ημερομηνία έναρξη</li> <li>Προθεσμία υποβολή</li> <li>Τύπος εργασίας:</li> <li>Τύπος εργασίας:</li> <li>Τύπος εργασίας:</li> </ul>                                                                                                    | 🗁 Έγγραφα<br>👗 Εργασίες | Στοιχεία εργασίας             | Επιφάνεια ερ 🖋      Δυνομα     Στοιχεία λήψι #     Ξ΄ Εγγραφα #     Δ΄ Ο τρεις γάτες.docx     Ξ΄ Ο τρεις γάτες.docx                                                                                                    | Ημερομηνία τροπ<br>29/3/2020 8:42 μμ<br>29/3/2020 8:11 μμ    | Τύπος Ν<br>Microsoft Word D<br>Microsoft Word D       |
| Τύπος Βαθμολογίας:       Θεοδωρόπουλε       Αdobe Acrobat D         Ημερομηνία έναρξη       Στολη Ιωάννα.pdf       11/6/2019 10:53 μμ       Adobe Acrobat D         Προθεσμία υποβολή       Ο neDrive       Στολη ΝΗΒ7897.pdf       12/2/2019 8:53 μμ       Adobe Acrobat D         Προθεσμία υποβολή       Διντός ο υπολογι       Ξ       ΣτοληΝΗΒ7897.pdf       12/2/2019 8:53 μμ       Adobe Acrobat D         Προθεσμία υποβολή       Ξ       Διντός ο υπολογι       Ξ       ΖτόληΝΗΒ7897.pdf       12/2/2020 8:20 μμ       Adobe Acrobat D         Τύπος εργασίας:       Τύπος εργασίας:       Όνομα αρχείου:       Τα τρία παιδιά της τύχης.docx       2/3/2020 8:14 μμ       Microsoft Word D                                                                                                    | Συνδέσεις Διαδικτύου    | Τίτλος:<br>Μέγιστη βαθμολογία | Pictures         *         Α         Πιστ-οικ-κατ.pdf           ΔΙΑΦΟΡΑ         Α         Ραφαηλίδης IEX1049.pdf           ενσταση         ΡΑΦΑΗΛΙΔΗΣ.pdf                                                                                                    | 24/11/2019 2:14 μμ<br>10/1/2020 8:57 μμ<br>5/7/2019 11:27 πμ | Adobe Acrobat D<br>Adobe Acrobat D<br>Adobe Acrobat D |
| Ημερομηνία έναρξη<br>Προθεσμία υποβολή<br>Τύπος εργασίας:<br>Ονομα ορχείου: Τα τρία παιδιά της τύχης.docx<br>Ονομα ορχείου: Τα τρία παιδιά της τύχης.docx<br>Ονομα ορχείου: Τα τρία παιδιά της τύχης.docx<br>Ολογια αρχεία (*.*)<br>Άνογμα Άρχειο ΡΝG                                                                                                    |                         | Τύπος Βαθμολογίας:            | <ul> <li>Θεοδωρόπουλε</li> <li>Ραφαηλίδης_Ouc.pdf</li> <li>Στολη Ιωάννα.pdf</li> <li>χτρολη-ΝΗΒ7897.pdf</li> </ul>                                                                                                    | 11/6/2019 10:53 μμ<br>12/2/2019 8:53 μμ<br>13/8/2019 8:16 πμ | Adobe Acrobat D<br>Adobe Acrobat D<br>Adobe Acrobat D |
| Προθεσμία υποβολή<br>Διτός ο υπολογκ<br>Δίκτυο<br>Τύπος εργασίας:<br>Ονομα αρχείου: Τα τρία παιδιά της τύχης.docx<br>Ονομα αρχείου: Τα τρία παιδιά της τύχης.docx<br>Ονομα αρχείου: Τα τρία παιδιά της τύχης.docx<br>Δικτυο<br>Δικτυο<br>Δικτο<br>Δικτο<br>Δικο<br>Δικτο<br>Δικτο<br>Δικο<br>Δικο<br>Δικο<br>Δικτο<br>Δικτο<br>Δικτο<br>Δικτο<br>Δικο<br>Δικο<br>Δικο<br>Δικο<br>Δικο<br>Δικο<br>Δικο<br>Δικο<br>Δικο<br>Δικο<br>Δικο<br>Δικο<br>Δικο<br>Δικο<br>Δικο<br>Δικο<br>Δικο<br>Δι |                         | Ημερομηνία έναρξη             | <ul> <li>OneDrive</li> <li>ΣτοληΝΗΒ7897.pdf</li> </ul>                                                                                                    | 12/2/2020 8:20 µµ                                            | Adobe Acrobat D                                       |
| Τύπος εργασίας:<br>Ονομα αρχείου: Τα τρία παιδιά της τύχης docx · Ολα τα αρχεία (*.*)<br>Ανοιγμα Ακυρο                                                                                                    |                         | Προθεσμία υποβολή             | Αυτός ο υπολογια<br>Αυτός ο υπολογια<br>Αυτός Αυτός ο υπολογια<br>Αυτός Αυτός Αυτός Αυτός Αυτός Αυτός Αυτός Αυτός Αυτός Αυτός Αυτός Αυτός<br>Αυτός Αυτός Αυτός Αυτός Αυτός Αυτός Αυτός Αυτός Αυτός Αυτός<br>Αυτός Αυτός Αυτός Αυτός Αυτός Αυτός Αυτός Αυτός<br>Αυτός Αυτός Αυτός Αυτός Αυτός Αυτός Αυτός Αυτός Αυτός Αυτός<br>Αυτός Αυτός Αυτός Αυτός Αυτός Αυτός Αυτός Αυτός Αυτός<br>Αυτός Αυτός Αυτός Αυτός Αυτός Αυτός Αυτός Αυτός Αυτός<br>Αυτός Αυτός Αυτός Αυτός Αυτός Αυτός Αυτός Αυτός Αυτός<br>Αυτός Αυτός Αυτός Αυτός Αυτός Αυτός Αυτός Αυτός Αυτός<br>Αυτός Αυτός Αυτός Αυτός Αυτός Αυτός Αυτός Αυτός Αυτός Αυτός<br>Αυτός Αυτός Αυ | 29/3/2020 8:14 μμ<br>23/3/2020 1:40 μμ                       | Microsoft Word D<br>Αρχείο PNG                        |
|                                                                                                    |                         | Τύπος εργασίας:               | Όνομα αρχείου: Τα τρία παιδιά της τύχης.docx                                                                                                    | - Όλα                                                        | τα αρχεία (*.*)<br>ινοιγμα Άκυρο                      |

Αν δε δουλέψετε με το e-class, το αρχείο θα το στείλετε με e-mail στο rafailidis@sch.gr

Απαραίτητα στο θέμα θα γράψετε το όνομα του μαθητή.

Καλή επιτυχία!